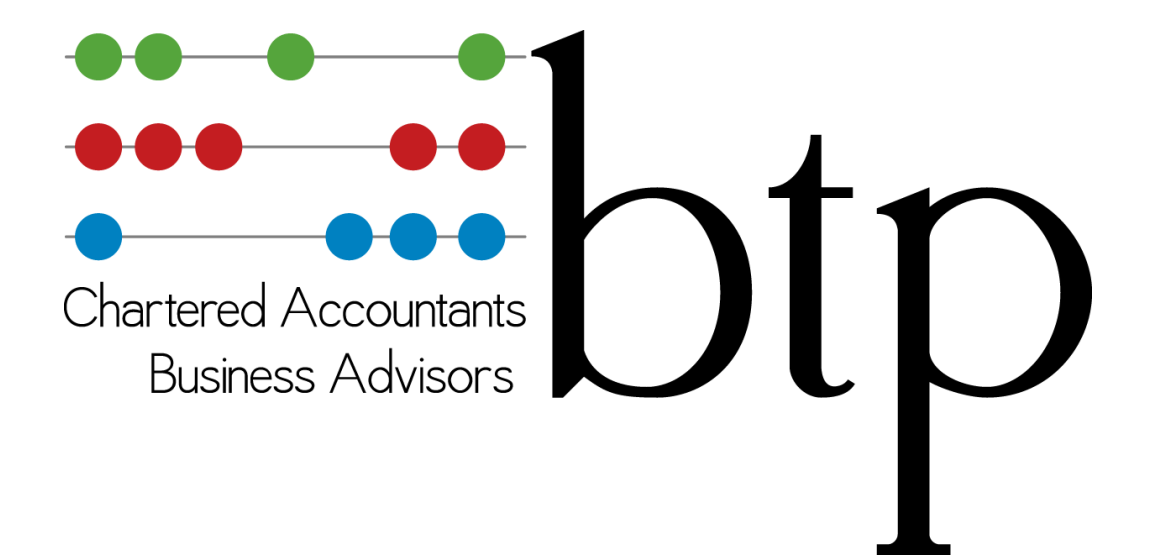

# Portal End User Guide

2018

www.btpassoc.co.uk btp@btpassoc.co.uk 0800 0439351

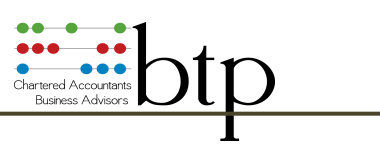

| ← → C  B DocuSoft Limited [G8]   https://www.docusoftcloud.net |                                   | Q \$                        |
|----------------------------------------------------------------|-----------------------------------|-----------------------------|
|                                                                | About Services Experience News FA | Portal<br>Co Guides Contact |
| Please login using                                             | he credentials as supplied by .   |                             |
|                                                                | Pertal Sign In Whar's this?       |                             |
|                                                                | Docusoft Sgrin                    |                             |

# Contents

| 1 Overview                                     | 3  |
|------------------------------------------------|----|
| 2 Your Profile                                 | 4  |
| 3 How to Read Messages                         | 5  |
| 4 How to Approve Messages and Sign Attachments | 5  |
| 5 How to Disapprove Attachments                | 7  |
| 6 How to Comment on Attachments                | 8  |
| 7 How to View and Print Attachments            | 9  |
| 8 How to Use the Flipbook Viewer               | 11 |
| 9 How to Upload Files and Send Messages        | 13 |
| 10 Viewing Sent Messages                       | 15 |

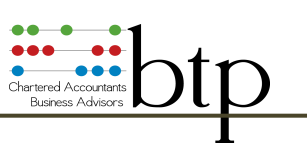

### **1** Overview

# The Menu Bar Inbox: Select to view messages sent to your Portal account Sent: View messages sent by you to your provider My Profile: Your portal account settings Upload: Upload documents and send messages with attachments Refresh: Update live information Previous and Next: Select next and previous message Change Layout Options: Categories; Message list; Viewer

| <ul> <li>✓ Portal Message Inbox</li> <li>← → C</li> <li>■ DocuSoft</li> </ul>                                                                                                    | × Control of timited [GB]   https://www.docusoftcloud.net/MyDocuments.aspx?Code=0003&Email=andyablerecovery@gmail.com                                                                                                    | 0 - □ ×<br>0 ☆ ::          |
|----------------------------------------------------------------------------------------------------|----------------------------------------------------------------------------------------------------|----------------------------|
| Hello<br>Andy (sign Out)                                                                                                    |                                                                                                    | Hele   Sema and Conditions |
| Volco     Volco     V | My Procinit         And Provide         Previous         Next         Previous         Next         Previous         Previous         Previ | 09/10/2017 16:27           |
| ि 01, General Correspondence<br>लि 06, Tax                                                                                                    | Contraction     Contraction       Message List       Categories                                                                                                    |                            |
| My Documents<br>Quatations<br>Sign Out                                                                                                    | Action taken during approval:                                                                                                    | tachment                   |

Portal Browser

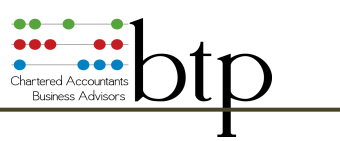

## **2 Your Profile**

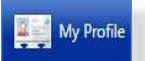

When you log in to the Portal (for the first time only) you will be taken to the My Profile application, otherwise you can use this application to change/reset password, and to create preferences and signatures.

In the menu bar (see image below), select 'My Profile' and you will be presented with a number of tab options to set and change your Docusoft Portal profile.

| Hello                                                                                                    |                                                                                                    | Docusoft                    |
|----------------------------------------------------------------------------------------------------|----------------------------------------------------------------------------------------------------|-----------------------------|
| Andy ( Sign Out )                                                                                                    |                                                                                                    | Help   Terms and Conditions |
| inbox 🍶 Sent Items 🌉 My Pro                                                                                                    | File 🌛 Upload                                                                                                    | 11/10/2017 13:46            |
| You can change the appearance or theme of your portal. Your current theme is shown below in the drop down first and a graphical representation is provided below that.       My         Theme selection is disabled whilst changes are being made to the profile.       First         Theme:       Outlook         Iaurence Lebha       Image: Comparison of the theory of the theory of theory of the theory of the theory of the theory of the theory of theory of the theory of theory of the theory of the theory of theory of | Profile My Preferences My Message Signature My Certificate Signature  ProFILE  IAddress: andyablerecovery@gmail.com Name: Andy Name: Able orable Date: 10/05/2017 Hint: orable Word: yoo Hint: hange Password Current Password: Current Password: Confirm Password: NOTE The portal will time out your session after 20 minutes of inactivity.  NOTE The portal will time out your session after 20 minutes of inactivity. |                             |

### Portal Browser

'*My Profile*' tab allows users to set memorable information that will be used as a hint if you need to reset your password. You can also change your password at any time.

'My Preferences' tab allows you to set the default for how you view messages when you login, i.e. you can set the default to just view the 'For Approval' messages.

'My Message Signature' tab allows you to set up the signature for any message you send.

'*My Certificate Signature*' allows you to upload or draw a signature that will be used for "Electronic Signature" of documents and in the Certificate used for approval.

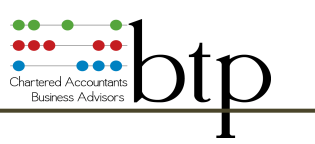

### **3 How to Read Messages**

In the menu bar, select 'Inbox', select a message in the 'Message List', then in the 'Viewer' window select the message tab to read the message. Attachments are listed at the bottom of the 'Viewer' window.

Any attached document(s) can be viewed by selecting the desired attachment. The selected document will be made visible in the 'Document Viewer' tab. From the 'Document Viewer' a document can be printed or saved using the standard viewer functions supplied by the browser.

### 4 How to Approve Messages and Sign Attachments

Messages can be sent 'For Approval' or 'For Information'. Messages with attached documents that require approval can be either sent to you for your 'approval' only or can be sent for 'signature' and 'approval'.

| ← → C                                     | GB]   https://www.docusoft                                                                                                    | cloud.net/MyDocum          | nents.aspx?Code=00            | 038(Email=an | dyablereco<br>an Pi Use | very@gmail.com<br>r-Guide-V8.pdf 🎆 PART 2: THE RESELLE 🖇 | Release Notes - Docu » Other bookmarks                                                           |
|-------------------------------------------|----------------------------------------------------------------------------------------------------|----------------------------|-------------------------------|--------------|-------------------------|----------------------------------------------------------|--------------------------------------------------------------------------------------------------|
| Hello<br>Andy ( Sign Out )                | -                                                                                                    |                            |                               |              |                         |                                                          | Help   Terms and Conditions                                                                      |
| inbox 🍶 Sent Items 🜉                      | My Profile 🛛 🍰 Upload                                                                                                    | Refresh                    | Previous Next                 | I            |                         |                                                          | 10/10/2017 09:34                                                                                 |
| All Docs (9)                              | Date/Time                                                                                                    | Subject                    | Section                       | For Approval | Viewec                  | Message Document Viewer F                                | lipbook Viewer Approval Required                                                                 |
| By Status                                 | 10/10/2017<br>09:32                                                                                                    | For signature              | 06. Tax                       | Yes          |                         |                                                          |                                                                                                  |
| 🖤 For Approval (2)                        | 4 🖂 10/10/2017 08:58                                                                                                    | Pleas                      |                               | es           | 10/10/.                 | Approve Disapprove Comme                                 | nt Sign Send                                                                                     |
| For Information (1)                       | 09/10/2017 15:29                                                                                                    | For s                      | oval options                  | es           | 09/10/.                 | Uncheck any attachments which you do no                  | ot wish to approve at this time.                                                                 |
| Not Approved (0)                          | 4 🙆 09/10/2017 15:12                                                                                                    | 64-8<br>SIGN               |                               | es           | 09/10/.                 | ☑ TaxForm.pdf                                            |                                                                                                  |
| Priority (1) Actions Outstanding (0)      | Ø     Ø     Ø | Please both sign doc       | 06. Tax                       | Yes          | 09/10/.                 |                                                          |                                                                                                  |
| By Folder<br>P 01. General Correspondence | Catego                                                                                                    | ignatures<br>Dries         | 06. Tax                       | Yes          | 09/10/.                 |                                                          | This is the signature that will be inserted in the<br>certificate and any documents that require |
| 6. Tax                                    | 🖡 🖂 09/10/2017 12:56                                                                                                    | ture for multiple contacts | 06. Tax                       | No           | 09/10/.                 | I approve the message and its<br>associated attachments. | <ul> <li>signing when you approve or disapprove this<br/>message.</li> </ul>                     |
|                                           | 28/09/2017 13:25                                                                                                    | Pic                        | 01. General<br>Correspondence | Yes          | 28/09/.                 | This is from me                                          |                                                                                                  |
|                                           | 4 🖂 28/09/2017 13:10                                                                                                    | For signing                | Comments                      |              | 28/09/                  | Kind regards,                                            | 1/ARIF                                                                                           |
| My Documents                              |                                                                                                    |                            | Attachments                   |              | _                       | Hello and thanks                                         |                                                                                                  |
| Sign Out                                  | 4                                                                                                    |                            |                               |              |                         | Atta                                                     | chment                                                                                           |
| 2                                         | 1011-10-1                                                                                                    |                            |                               |              |                         | 14                                                       |                                                                                                  |

Messages that have attachments that require your approval are identified easily.

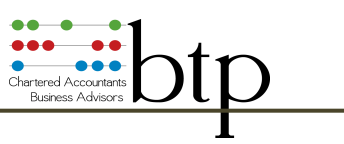

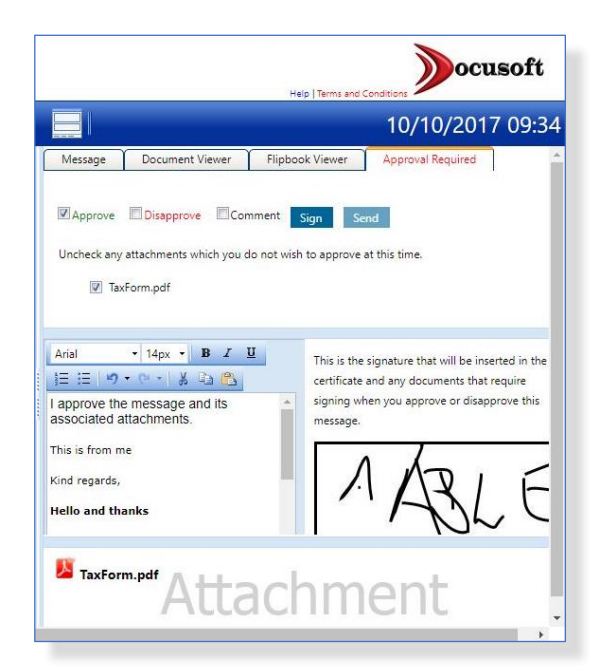

When more than one document is attached, you can also choose to save and download files.

In the 'Viewer' window, click on the tab marked 'Approval Required', above the message. You are presented with a number of check box options: 'Approve', 'Disapprove', 'Comment', 'Sign' (if signature is required) and Send.

You can view all messages requiring approval by clicking on the 'For Approval' category.

In the 'Viewer' window, the 'For Approval' tab will flash when a message requires approval.

From the 'Viewer' window you can view the message, the attached document(s) and the level of approval required.

|                                                                    | Help                                                                       |                                                                                                   |
|--------------------------------------------------------------------|----------------------------------------------------------------------------|---------------------------------------------------------------------------------------------------|
|                                                                    |                                                                            | 12/10/2017 10:23                                                                                  |
| Message Save Attachments                                           | Document Viewer                                                            | Flipbook Viewer Approval Required                                                                 |
| Select All Deselect All                                            |                                                                            | Save Selected Attachments                                                                         |
| This facility is for saving multi                                  | ole documents. Single doc<br>attachment shown in the p                     | ocuments can be saved by right clicking the<br>panel above.                                       |
| NOTE: When saving multiple f<br>download is complete, to extract : | iles a zip file will be down<br>the documents right click<br>instructions. | nloaded to your specified folder. When the<br>k the zip file, select 'Extract All' and follow the |
| <ul> <li>Correspondence.p</li> <li>ct600-short-2008.</li> </ul>    | odf<br>pdf                                                                 |                                                                                                   |
|                                                                    |                                                                            |                                                                                                   |
|                                                                    |                                                                            |                                                                                                   |
|                                                                    |                                                                            |                                                                                                   |
| Correspondence.pdf                                                 | 600-short-2008.pdf                                                         | nent                                                                                              |
|                                                                    |                                                                            | Þ                                                                                                 |

To 'Approve' a message simply click on the 'Send' button. Only the 'Send' button is displayed when no signature is required.

To 'Sign' a message, click on the 'Sign' button. Your Portal provider will determine where your signature is placed in the document and how many times it may be required. Once you have signed a document, and you are happy (you can review the document before it is 'Sent'), you can click on the 'Send' button and the document is signed and approved. You can review your signed document after it has been sent by accessing the message from the 'Approved' list and clicking on the 'Document Viewer' tab. And you can download a copy of your signed document at any time.

When sending a document/message, a number of activities will be initiated automatically including:

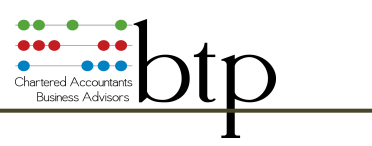

- A standard comment ("I approve the message and its associated attachments") will be added to the comment (which can be edited before sending);
- Your electronic signature is embedded in the PDF and is certified (signing only).
- An email notification with the certificate attached will be sent to you;
- An email notification with the certificate attached will be sent to the Portal provider;
- The message will be marked as 'approved' and will no longer appear in the list of messages 'For Approval'.

### **5 How to Disapprove Attachments**

When you have viewed a message and its attachment(s) and decided it should be rejected, then use the Disapprove selection option provided.

To 'Disapprove' a message check the 'Disapprove' box and click on the 'Send' button.

|                   |                       | Help   Terms and        | Conditions                                                                 |
|-------------------|-----------------------|-------------------------|----------------------------------------------------------------------------|
|                   |                       |                         | 10/10/2017 09:3                                                            |
| Message           | Document Viewer       | Flipbook Viewer         | Approval Required                                                          |
| ■.                |                       |                         |                                                                            |
| Approve           | III Uisapprove III Co | mment Sign Se           | end                                                                        |
| Uncheck any       | attachments which you | do not wish to approve  | at this time.                                                              |
| 🔽 Ta:             | Form.pdf              |                         |                                                                            |
|                   |                       |                         |                                                                            |
| \rial             | • 14nx • B Z          | υ                       |                                                                            |
| = :=   <i>v</i> o | • (H • ) & (L) (P)    | This is the certificate | e signature that will be inserted in the<br>and any documents that require |
| approve th        | e message and its     | signing w               | hen you approve or disapprove this                                         |
| ssociated a       | ittachments.          | message.                |                                                                            |
| his is from n     | 1e                    |                         | 1                                                                          |
| ind regards,      |                       |                         | INRIF                                                                      |
| ello and th       | anks                  |                         | MALL                                                                       |
|                   |                       |                         |                                                                            |
| N                 | m.pdf                 | 1                       |                                                                            |
| laxbor            | A sharehow at         | > ~ ~ ~ ~               | O D T                                                                      |

A number of activities will be initiated automatically including:

- A standard comment ("I disapprove the message and its associated attachments") will be added to the comment;

A certificate will be generated;

- An email notification with the certificate attached will be sent to you;

- An email notification with the certificate attached will be sent to the Portal Provider;

- The message will be marked as 'Disapproved' and will no longer appear in the list of messages 'For Approval'.

It is also possible to partially approve a message that has multiple attachments.

To 'Partial Approval' a message (applies to messages with multiple attachments only), check the 'Disapprove' box, check the box(es) for the attachments that you approve and leave the attachments that are not approved unchecked and click on the 'Send' button.

After Approval, a number of activities will be initiated automatically including:

- A standard comment (i.e. "I approve the message and 2 of its 3 associated attachments.") will be added to the comment;
- A certificate will be generated;

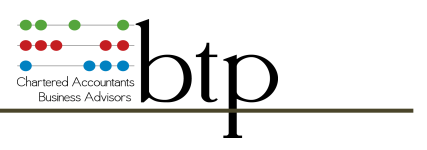

- An email notification with the certificate attached will be sent to you;
- An email notification with the certificate attached will be sent to the Portal Provider;
- The message will be marked as 'Approved' and will no longer appear in the list of messages 'For Approval'.

### 6 How to Comment on Messages and Attachments

You can add and send comments about messages and attachments easily by using the 'Comment' function provided. You can amend standard comments for approve and disapprove at any time in the 'Comment' window. You can send comments about a related message or attachment without either, approving or disapproving.

| H | lel    | lo                              |                                         |                               | Domeaft                                                                                            |
|---|--------|---------------------------------|-----------------------------------------|-------------------------------|----------------------------------------------------------------------------------------------------|
| F | Anc    | y (Sign Out)                    |                                         |                               | Help Terms and Conditions                                                                          |
|   | (j = 1 | nbox 🚽 Sent                     | Items 📮 My Prof                         | ile 👍 Upload                  | 🥝 Refresh <table-cell-rows> Previous Neet 🍁   📰 📃 📰 🛛 12/10/2017 11:27</table-cell-rows>           |
|   |        | Date/Time                       | Subject                                 | Section                       | Message Save Attachments Document Viewer Flipbook Viewer Approval Required                         |
| ł |        | 12/10/2017 10:15                | Please sign                             | 01. General<br>Correspondence |                                                                                                    |
| 4 | 8      | 12/10/2017 10:04                | Please sign                             | 01. General<br>Correspondence | Approve Disapprove Comment Sign Send                                                               |
| 1 |        | 10/10/2017 09:32                | For signature                           | 06. Tax                       | When you are ready to approve this message, you will have the option to specify exceptions         |
| 4 |        | 10/10/2017 08:58                | Please sign this                        | 06. Tax                       |                                                                                                    |
| ł |        | 09/10/2017 15:29                | For sig by 2                            | 06. Tax                       | Verdana • 11 px • B Z U 1 = 1 19 • 0 • 1 3 4 1 1 1 15 15 16 10 10 10 10 10 10 10 10 10 10 10 10 10 |
| ŧ |        | 09/10/2017 15:12                | 64-8 FOR<br>SIGNATURE                   | 06. Tax                       | I have some doubts about this document. Please call me to discuss.                                 |
| Ļ |        | 09/10/2017 14:32                | Please both sign doc                    | 06. Tax                       |                                                                                                    |
| 4 |        | 09/10/2017 14: <mark>1</mark> 1 | Multiple signatures<br>required         | 06. Tax                       | Andy Able                                                                                          |
| ţ |        | 09/10/2017 12:56                | Test signature for<br>multiple contacts | 06. Tax                       | AAble                                                                                              |
| 4 |        | 28/09/2017 13:25                | Pic                                     | 01. General<br>Correspondence |                                                                                                    |
| ł |        | 28/09/2017 13:10                | For signing                             | 01. General<br>Correspondence |                                                                                                    |
|   |        |                                 |                                         |                               | No. 1998 Mary 1999 Athen also as a sub-                                                            |
| 4 |        |                                 |                                         | •                             | Correspondence.pdf Ct600-short-2008.pdf                                                            |
| 4 | _      |                                 |                                         | •                             |                                                                                                    |

**Comment on Attachments** 

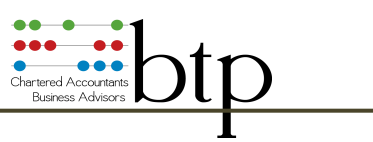

|                               |                           | Help Terms and Cou                                         | ocusoft                                            |
|-------------------------------|---------------------------|------------------------------------------------------------|----------------------------------------------------|
|                               |                           |                                                            | 12/10/2017 11:51                                   |
| Message                       | Comments                  | Approval Required                                          |                                                    |
| On 12/10/2                    | 017 at 11:51 t            | he following response was                                  | received:                                          |
| contained and<br>contents. Th | nd complete. I<br>nanks K | Please review and sign if you                              | u are happy with the                               |
| On 12/10/2<br>I am not sure   | 017 at 11:49 A            | Andy Able made the follow required details. Please can you | r <b>ing comment:</b><br>I check this form for me. |
| Hello and th                  | anks                      |                                                            |                                                    |
| Andy Able                     | BLE                       |                                                            |                                                    |
|                               |                           |                                                            |                                                    |

When you wish to make a comment only, check the 'Comment' box, and type your comments in the message window and then click on the 'Send' button.

The intended recipient at the Portal provider will receive an email notification confirming a comment has been added to the message.

If the recipient from the Portal provider makes a further comment in response, then you will also receive an email notification confirming a comment has been added to the message and the new (and all previous) comments will be available in the 'Comments' tab.

### 7 How to View and Print

### Attachments

Attachments are located at the bottom of the 'Viewer' window (right-hand panel), highlighted as 'Attachments'.

| 🧼 Inbox 🍶 Sent Items 📮     | My Profile | ilload 🍪         | Refresh                                 | Previous Next                 | 🔶   🔡        |                                        |                                              |                        | 12/                           | 10/2017 12           |
|----------------------------|------------|------------------|-----------------------------------------|-------------------------------|--------------|----------------------------------------|----------------------------------------------|------------------------|-------------------------------|----------------------|
| All Docs (11)              |            | Date/Time        | Subject                                 | Section                       | For Approval | Message Sa                             | ve Attachments                               | Document Viewer        | Flipbook Viewer               | Approval Require     |
| By Status                  | 1 🖻        | 12/10/2017 10:15 | Please sign                             | 01. General<br>Correspondence | Yes          | View in new browser win                | dow                                          |                        |                               |                      |
| For Approval (4)           | 1 🖻        | 12/10/2017 10:04 | Please sign                             | 01. General<br>Correspondence | Yes          | ( HMI                                  | Revenue                                      |                        | Tax Re                        | turn 2015            |
| Approved (6)               | ! 🖻        | 10/10/2017 09:32 | For signature                           | 06. Tax                       | Yes          |                                        | ISLOHIS                                      | Tax year 6             | April 2014 to 5 April         | 2015 (2014-15)       |
| Not Approved (0)           | 1 🖻        | 10/10/2017 08:58 | Please sign this                        | 06. Tax                       | Yes          | UTR<br>NINO<br>Employer refere         | 0.09                                         | Issue ad               | dress                         | -                    |
| Actions Outstanding (0)    | 1 🖻        | 09/10/2017 15:29 | For sig by 2                            | 06. Tax                       | Yes          | Date                                   |                                              |                        |                               |                      |
| By Folder                  | + @        | 09/10/2017 15:12 | 64-8 FOR<br>SIGNATURE                   | 06. Tax                       | Yes          | HM Revenue &                           | Customs office address                       | ٦                      |                               |                      |
| 01. General Correspondence | 1 0        | 09/10/2017 14:32 | Please both sign<br>doc                 | 06. Tax                       | Yes          |                                        |                                              | L                      |                               |                      |
|                            | 1 8        | 09/10/2017 14:11 | Multiple signatures<br>required         | 06. Tax                       | Yes          | L.                                     |                                              | -                      |                               |                      |
|                            | 1 8        | 09/10/2017 12:56 | Test signature for<br>multiple contacts | 06. Tax                       | No           | Telephone                              |                                              | For<br>Reference       | ie .                          |                      |
|                            | 1 8        | 28/09/2017 13:25 | Pic                                     | 01. General<br>Correspondence | Yes          | Your tax re<br>This notice require     | <b>turn</b><br>s you, by law, to make a      | return of your Most pe | eople file online             |                      |
| My Documents               | 10         | 28/09/2017 13:10 | For signing                             | 01. General<br>Correspondence | Yes          | taxable income an<br>requested for the | d capital gains, ar<br>war from 6 Anril Clic | k to View              | tax return with HMRC's free o | nline service. It is |

### Viewing Attachments

Attachments are clearly labelled. You can view any attachment by clicking on it. The attachment will be displayed in the 'Document Viewer' tab.

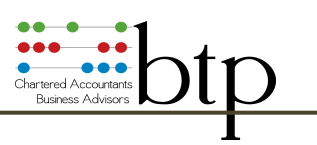

|                         | -       |                  |                                         | -                             | -         |                                             | nep fremss              |                              |
|-------------------------|---------|------------------|-----------------------------------------|-------------------------------|-----------|---------------------------------------------|-------------------------|------------------------------|
| 🧽 Inbox 🚽 Sent Items 🕌  | My Prof | ile 💣 Upload     | Refresh                                 | Previous Next                 | 2         |                                             |                         | 12/10/2017 12                |
| All Docs (11)           |         | Date/Time        | Subject                                 | Section                       | For Appre | Message Save Attachments                    | Document Viewer Flipboo | k Viewer Approval Required   |
| y Status                | + 6     | 12/10/2017 10:15 | Please sign                             | 01. General<br>Correspondence | Yes       | View in new browser window                  | 1-0.52702               |                              |
| * For Approval (4)      | 4 G     | 12/10/2017 10:04 | Please sign                             | 01. General<br>Correspondence | Yes       | Correspondence.pdf                          | 171                     | ° ± ₽                        |
| Approved (6)            | 1 6     | 10/10/2017 09:32 | For signature                           | 06. Tax                       | Yes       |                                             |                         | Tax Return 2015              |
| O Not Approved (0)      | 1 6     | 10/10/2017 08:58 | Please sign this                        | 06. Tax                       | Yes       | & Customs                                   | Tax year 6 April 201    | 14 to 5 April 2015 (2014-15) |
| Actions Outstanding (0) | 1.6     | 09/10/2017 15:29 | For sig by 2                            | 06. Tax                       | Yes       | 1070                                        |                         |                              |
| By Folder               |         | 09/10/2017 15:12 | 64-8 FOR<br>SIGNATURE                   | 06. Tax                       | Yes       | NINO<br>Employer reference                  | Issue address           | ۰                            |
| 06. Tax                 | 1 6     | 09/10/2017 14:32 | Please both sign<br>doc                 | 06. Tax                       | Yes       | Date<br>HM Revenue & Customs office address | -                       | +                            |
|                         | + 6     | 09/10/2017 14:11 | Multiple signatures<br>required         | 06. Tax                       | Yes       |                                             | L                       | - L                          |
|                         | 1 6     | 09/10/2017 12:56 | Test signature for<br>multiple contacts | 06. Tax                       | No        |                                             |                         | $\bigcirc$                   |
|                         | 16      | 28/09/2017 13:25 | Pic                                     | 01. General<br>Correspondence | Yes       |                                             | 2                       |                              |
| My Documents            | 1 6     | 28/09/2017 13:10 | For signing                             | 01. General<br>Correspondence | Yes       | 🚨 Correspondence.pdf 🚨 ct6                  | 00-short-2008.pdf       |                              |
| Quotations              |         |                  |                                         |                               |           | Δt                                          | tachme                  | nt                           |

### Print Attachments

From the viewer, attachments can be printed and/or downloaded. The web browser application you are using will determine how you can review, download or print documents. Where there are multiple documents, an additional download feature is provided to improve download speed by saving attachments at the same time.

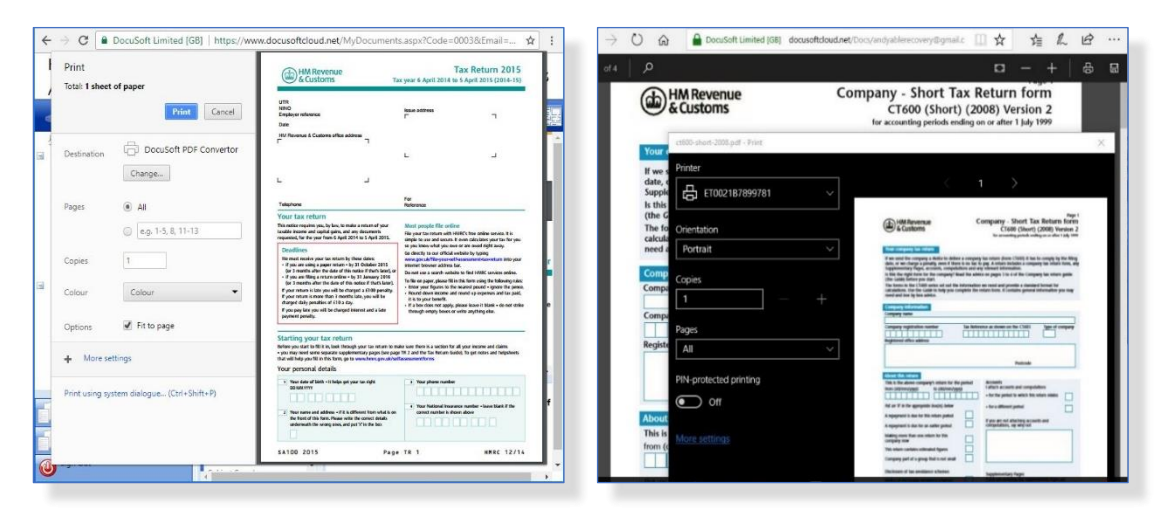

Print Attachments using your Web Browser

### 8 How to Use the Flipbook Viewer

When there are a number of documents that need to be viewed, the Flipbook Viewer is provided as an alternative viewer. One or more PDFs can be merged and presented as an on-line book to flip through.

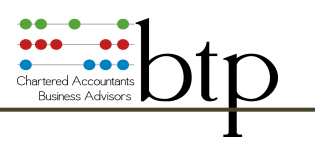

To create a Flipbook View:

- Choose the 'Flipbook Viewer' tab in the 'Viewer' window;
- Click the 'Prepare the Flipbook' button;

| Andy ( sign out)  I too Verse of (0)  Provide (0)  Provide (0)  Provid | Hello                            |                         |                                         |                               | 3                                                                                                  | A CONTRACT                 |  |
|----------------------------------------------------------------------------------------------------|----------------------------------|-------------------------|-----------------------------------------|-------------------------------|----------------------------------------------------------------------------------------------------|----------------------------|--|
| Intox       Sent terms       My Profile       Update       Question       Mercan       Mercan       Merc                                                                                                    | Andy ( Sign Out )                |                         |                                         |                               | Help   Terms and Conditions                                                                        | Pocuson                    |  |
| All Dock (11)       Date/Time       Subject       Section         By Status <ul> <li>Date/Time</li> <li>Subject</li> <li>Section</li> <li>Message</li> <li>Save Attachments</li> <li>Document Viewer</li> <li>Pipbook Viewer</li> <li>Approval Required</li> </ul> Wessage         Save Attachments         Document Viewer         Pipbook Viewer         Approval Required           Image: Source (0)         Image: Source (0)         Image: Source (0)         Image: Source (0)         Preprivation         Preprivation                                                                                                    | 🗼 Inbox 🌙 Sent Items 📮           | 🧾 My Profile 🛛 🌛 Upload | Refresh                                 | 年 Previous 🛛 Next 📫           | 12/                                                                                                | 10/2017 13:0               |  |
| By Status:         Image: Construction of the status:         Image: Construction of the status:         Image: Construction                                                                                                    | All Docs (11)                    | Date/Time               | Subject                                 | Section                       | fessage Save Attachments Document Viewer Flipbook Viewer Approval                                  | Required                   |  |
| <ul> <li>For Approval (4)</li> <li>For Information (1)</li> <li>Approval (6)</li> <li>Approval (6)</li> <li>Approval (6)</li> <li>Not Approval (6)</li> <li>Not Approval (6)</li> <li>Not Approval (6)</li> <li>Not Approval (6)</li> <li>Not Approval (6)</li> <li>Not Approval (6)</li> <li>Not Approval (6)</li> <li>Not Approval (6)</li> <li>Not Approval (7)</li> <li>Actions Outstanding (7)</li> <li>By Folder</li> <li>O 09/10/2017 15:25</li> <li>For signature</li> <li>O 09/10/2017 15:25</li> <li>For signature</li> <li>O 09/10/2017 15:25</li> <li>A 09/10/2017 15:25</li> <li>Approval (6)</li> <li>O 09/10/2017 15:25</li> <li>Approval (7)</li> <li>O 09/10/2017 15:25</li> <li>Approval (7)</li> <li>O 09/10/2017 15:25</li> <li>Approval (7)</li> <li>O 09/10/2017 15:25</li> <li>Approval (7)</li> <li>O 09/10/2017 15:25</li> <li>Approval (7)</li> <li>O 09/10/2017 15:25</li> <li>Approval (7)</li> <li>O 09/10/2017 15:25</li> <li>Approval (7)</li> <li>O 09/10/2017 15:25</li> <li>Approval (7)</li> <li>O 09/10/2017 15:25</li> <li>Approval (7)</li> <li>O 09/10/2017 15:25</li> <li>Approval (7)</li> <li>O 09/10/2017 15:25</li> <li>Approval (7)</li> <li>O 09/10/2017 15:25</li> <li>Approval (7)</li> <li>O 09/10/2017 15:25</li> <li>Approval (7)</li> <li>O 09/10/2017 15:25</li> <li>Approval (7)</li> <li>O 09/10/2017 15:25</li> <li>O 09/10/2017 15:25</li> <l< td=""><td>By Status<br/>Unread (0)</td><td>4 🙆 12/10/2017 10:15</td><td>Please sign</td><td>01. General<br/>Correspondence</td><td>Select All Deselect All</td><td>Prepare Flipbook</td></l<></ul>                                                                                 | By Status<br>Unread (0)          | 4 🙆 12/10/2017 10:15    | Please sign                             | 01. General<br>Correspondence | Select All Deselect All                                                                            | Prepare Flipbook           |  |
| <ul> <li>■ Gro Information (1)</li> <li>④ Approved (0)</li> <li>● Not Approved (0)</li> <li>● Not Approved (0</li></ul>                                                                                                    | ♥ For Approval (4)               | 3 3 12/10/2017 10:04    | Please sign                             | 01. General<br>Correspondence |                                                                                                    | -                          |  |
| Okt Approved (0)     Okt Approved (0)     Oktor Approved (0)     Oktor Approved (0)         | For Information (1) Approved (6) | 10/10/2017 09:32        | For signature                           | 06. Tax                       | NOTE: When a flipbook is available matching your selected PDF attachments a link will be available | le to launch the flip book |  |
| I Priority (1)                                                                                                    | 3 Not Approved (0)               | 10/10/2017 08:58        | Please sign this                        | 06. Tax                       | VICH.                                                                                              |                            |  |
| By Folder          •          •          •                                                                                                    | Priority (1)                     | 09/10/2017 15:29        | For sig by 2                            | 06. Tax                       | NOTE: Best results will be achieved using Chrome or Firefox.                                       |                            |  |
| Image: Construction Construction Constr                                | By Folder                        | ♣                       | 64-8 FOR<br>SIGNATURE                   | 06. Tax                       | <ul> <li>☑ Correspondence.pdf</li> <li>☑ ct600-short-2008.pdf</li> </ul>                           |                            |  |
| Image: Constraint of the second second sec                        | 06. Tax                          | 09/10/2017 14:32        | Please both sign<br>doc                 | 06. Tax                       | <ul> <li>Control Advance Control Advance (Control Advance)</li> </ul>                              |                            |  |
| My Documents         99/10/2017 13:05         Test signature for<br>multiple contacts         06. Tax           My Documents         28/09/2017 13:05         Pic         01. General<br>Correspondence                                                                                                    |                                  | . 🔒 🖂 09/10/2017 14:11  | Multiple signatures<br>required         | 06. Tax                       |                                                                                                    |                            |  |
| Image: May Documents         28/09/2017 13:25         Pic         01. General<br>Correspondence           Image: May Documents         28/09/2017 13:10         For signing<br>For signing         01. General<br>Correspondence                                                                                                    |                                  | J 🙆 09/10/2017 12:56    | Test signature for<br>multiple contacts | 06. Tax                       |                                                                                                    |                            |  |
| My Documents 01. General<br>Correspondence                                                                                                    |                                  | Jacob 28/09/2017 13:25  | Pic                                     | 01. General<br>Correspondence |                                                                                                    |                            |  |
|                                                                                                    | My Documents                     | ♣                       | For signing                             | 01. General<br>Correspondence |                                                                                                    |                            |  |

### Preparing Flipbook Viewer

Once the Flipbook has been created choose the 'Launch Flipbook View' option.

| 🏳 Portal Message Inbox 🛛 🗙 🔪                                        |                                                                                                    |                                                                          | <b>e</b> – e ×                                              |
|---------------------------------------------------------------------|----------------------------------------------------------------------------------------------------|--------------------------------------------------------------------------|-------------------------------------------------------------|
| $\leftrightarrow$ $\rightarrow$ C $\blacksquare$ DocuSoft Limited [ | ]   https://www.docusoftcloud.net/MyDocumer                                                                                                    | nts.aspx?Code=0003&Email=andyablerecovery@gmail.com                      | ☆ :                                                         |
| Hello                                                               |                                                                                                    |                                                                          | No concession                                               |
| Andv (Sign Out)                                                     |                                                                                                    |                                                                          | Hain Lama and Conditions                                    |
| 🧼 Inbox 🌙 Sent Items 🜉                                              | My Profile 📣 Upload 🛛 🧭 Refresh ┥                                                                                                    | 🗕 Previous Next 📫 📄                                                      | 12/10/2017 13:1                                             |
| All Docs (11)                                                       | Date/Time Subject                                                                                                    | Section Message Save Attachments Document Viewer FI                      | lipbook Viewer Approval Required                            |
| By Status                                                           | 🖡 🖂 12/10/2017 10:15 Please sign                                                                                                    | 01. General<br>Correspondence Salact All Decalact All                    | Drugara Einbook                                             |
| <ul> <li>For Approval (4)</li> </ul>                                | J 🖂 12/10/2017 10:04 Please sign                                                                                                    | 01. General<br>Correspondence                                            | Перистириок                                                 |
| For Information (1) Approved (6)                                    | 10/10/2017 09:32 For signature                                                                                                    | 06. Tax Launch Flipboo                                                   | ok View                                                     |
| 3 Not Approved (0)                                                  | In the second second | 06. Tax NOTE: When a flipbook is available matching your selected PDF at | ttachments a link will be available to launch the flip book |
| Priority (1)                                                        | 4                                                                                                    | 06. Tax                                                                  |                                                             |
| By Folder                                                           | 4 🖂 09/10/2017 15:12 64-8 FOR<br>SIGNATURE                                                                                                    | 06. Tax NOTE: Best results will be achieved                              | using Chrome or Firefox.                                    |
| 01. General Correspondence                                          | ♣                                                                                                    | 06. Tax                                                                  |                                                             |
|                                                                     | Multiple signatures                                                                                                    | 06. Tax                                                                  |                                                             |
|                                                                     | Image: Section of the section of the section of  | 06. Tax                                                                  |                                                             |
|                                                                     | ♣                                                                                                    | 01. General<br>Correspondence                                            |                                                             |
| My Documents                                                        | ↓ 😂 28/09/2017 13:10 For signing                                                                                                    | 01. General<br>Correspondence                                            |                                                             |
| Quotations                                                          |                                                                                                    | 💆 Correspondence.pdf 💆 ct600-short-2008.pdf                              | mont                                                        |
| Sign Out                                                            | 4                                                                                                    | Attachr                                                                  | nent                                                        |
|                                                                     | Subject Search                                                                                                    |                                                                          |                                                             |

Launching Flipbook Viewer

After clicking on the launch button, your selected (or merged) PDF document will be displayed in a Flipbook (Read only) viewer.

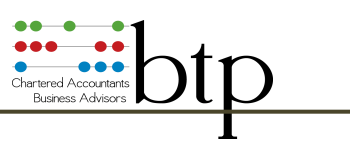

| 1 Total turnover from trade or profession                                                                                                    | 1 ×                                                                                                    | 80. Part an 'X' in bais 80 if you completed box A11 in I'<br>Supplementary Poper C1600A                                                                                                    |                       |
|----------------------------------------------------------------------------------------------------|----------------------------------------------------------------------------------------------------|----------------------------------------------------------------------------------------------------|-----------------------|
| Income                                                                                                    |                                                                                                    | 84 Income tax deducted from gross income '                                                                                                    |                       |
| 3 Trading and professional profits 3 c                                                                                                    |                                                                                                    | 85 income tax repeable to the company 5 51 5                                                                                                    |                       |
| 4 Trading losses brought forward claimed against profits                                                                                                    |                                                                                                    | had the star                                                                                                    |                       |
| 5 Net trading and professional profits                                                                                                    | 5 C                                                                                                    | se tax payable - this is your ?                                                                                                    |                       |
| 6 Bank, building society or other interest, and profits and<br>over from pon-trading loss relationship;                                                                                                    | 6 4                                                                                                    |                                                                                                    |                       |
| 11. Income from UK land and buildings                                                                                                    | 11 c                                                                                                    | The second second                                                                                                    |                       |
| 14 American de la companya de la companya de | 571 ·                                                                                                    | 22 Tu amonton A B Stor & B States                                                                                                    |                       |
| Chargeable gains                                                                                                    | Red .                                                                                                    | Store and a start of                                                                                                    |                       |
| 16 Gross chargeable gains                                                                                                    |                                                                                                    | 91 Tax overpaid                                                                                                    |                       |
| 17 Allowable losses including losses brought forward                                                                                                    |                                                                                                    | Information abou.                                                                                                    |                       |
| 18 Net chargeable gains                                                                                                    | IB E                                                                                                    | Charges and allowances                                                                                                    |                       |
| 21 Profits before other deductions and reliefs                                                                                                    | CONTRACTOR OF A CONTRACTOR OF A CONTRACTOR OF | 13/1 3 /5/1/                                                                                                    |                       |
| Deductions and Reliefs                                                                                                    |                                                                                                    | 105 - T06 Machdowry and plant - special rate,                                                                                                    |                       |
| 24 Management expenses under 575 ICTA 1988 23 c                                                                                                    |                                                                                                    | 107 - 108 Machinery and plant - main pool                                                                                                    |                       |
| 30 Trading losses of this or a later accounting period<br>under 5393A ICTA 1988                                                                                                    |                                                                                                    | 109-110 Cars                                                                                                    |                       |
| 31 Put an X-lo bas 31 P amounts carried back from kiter<br>accounting periods are included in box 30                                                                                                    |                                                                                                    | 111-112 Industrial buildings and structures                                                                                                    | 100                   |
| 32 Non-trade capital allowances                                                                                                    |                                                                                                    | 113 - 114 Other charges and allowances                                                                                                    | and the second second |
| 35 Charges paid                                                                                                    |                                                                                                    | Charges and allowances not included in calculation of trans-                                                                                                    |                       |
| 37 Profits chargeable to corporation tax                                                                                                    | 37 C                                                                                                    | Capital allowante.                                                                                                    |                       |
| Tax calculation                                                                                                    |                                                                                                    | 173 Annual investment allowance 100 L                                                                                                    |                       |
| 38 Franked Investment Income 31 L                                                                                                    |                                                                                                    | 115 - 116 Other mon-training charges and allowances 110 r                                                                                                    |                       |
| 39 Number of associated companies in this period 39                                                                                                    |                                                                                                    | And the second second s |                       |
| or<br>40 Associated companies in the first financial year 40                                                                                                    |                                                                                                    | Qualifying expenditure                                                                                                    |                       |
| 41 Associated componies in the second financial year                                                                                                    |                                                                                                    | 118 Expenditure on machinery and plant or which first year alternative is claimed                                                                                                    |                       |
| 42 Put an IX' in box 42 if the company claims to be charged at the starting rate or the<br>small comparies' rate on any part of its prafits, or is claiming marginal rate relief                                                                                                    | 2                                                                                                    | 174 Designated environmentally hierady machinery and plant                                                                                                    |                       |
| Enter how much profit has to be charged and at what rate of tas<br>Tinancial year (1999) Amount of profit Rate of tax                                                                                                    | Tax                                                                                                    | 129 Machinery and plant on long-life assats and integral features 100 c                                                                                                    |                       |
|                                                                                                    | 66 E D                                                                                                    | 121 Other machinery and plant                                                                                                    |                       |
| 53                                                                                                    | 56 £ 0                                                                                                    | Losses, deficits and excess amounts                                                                                                    |                       |
| 63 Corporation tax                                                                                                    | 63 X D                                                                                                    | 122 Textiles income Case 1                                                                                                    |                       |
| 64 Marginal rate relief 4                                                                                                    | P                                                                                                    | 135 Non-trade deficits on                                                                                                    |                       |
| 65 Corporation tax net of marginal rate relief                                                                                                    | P                                                                                                    | Koan relationships and 111                                                                                                    |                       |
| 66 Underlying rate of corporation tax 66 • %                                                                                                    |                                                                                                    | 127 Schedule A losses                                                                                                    |                       |
| 67 Profits matched with non-corporate distributions                                                                                                    |                                                                                                    | 129 Overseas property and determined and the tree of the second second s |                       |
| 68 Tax at non-corporate distribution rate                                                                                                    |                                                                                                    | Inconers where some v Ital c Ital Lonves Case VI                                                                                                    |                       |
| (                                                                                                    | 22111                                                                                                    | GO TO PAGE GC                                                                                                    | Docusoft              |
|                                                                                                    |                                                                                                    |                                                                                                    |                       |
|                                                                                                    |                                                                                                    |                                                                                                    |                       |

The Flipbook Viewer

Pages can be scrolled through using the page controls on either side of the attachment and pages can be turned by clicking on the corner of a page and then dragging it.

### 9 How to Upload Files

To upload files to your Portal provider, select 'Upload' from the main Portal menu.

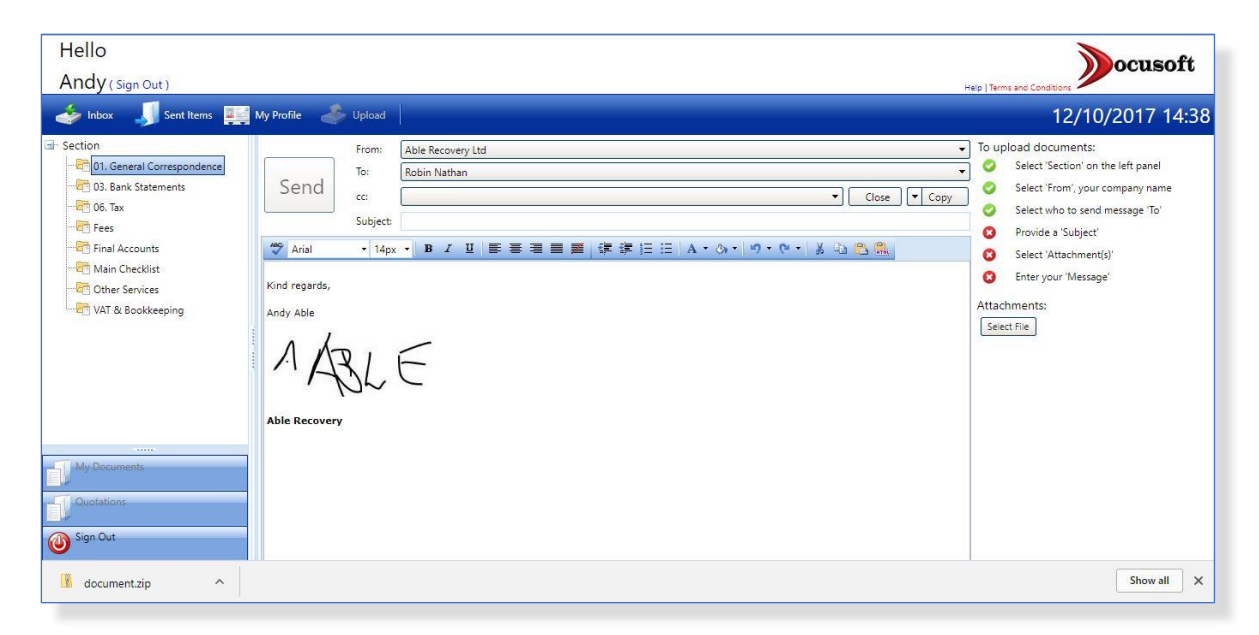

Upload Documents and Send Messages

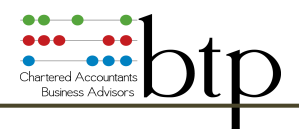

The use of this screen has been designed to feel like you are creating an email. The right-hand column provides easy step-by-step instructions, and each step must be completed. As each step is completed, 🔞 red crosses turn to 👩 green ticks.

| To u | pload documents:                   |
|------|------------------------------------|
| 0    | Select 'Section' on the left panel |
| 0    | Select 'From', your company name   |
| 0    | Select who to send message 'To'    |
| 0    | Provide a 'Subject'                |
| 0    | Select 'Attachment(s)'             |
| G    | Enter your 'Message'               |

- **Section:** Select the *'Section'* category in the left-hand pane that your uploaded message and documents relate to.
- From:The 'From' label will be pre-populated if the user only has 1 company<br/>(otherwise a pulldown list will be presented to allow the user to select his<br/>company of choice). This will provide additional information to the Portal<br/>provider to know which company the files relate to in addition the 'To'<br/>label will be pre-populated, based on the value in the 'From' field.
- **To:** Pre-populated from the 'From' field.

**Subject:** Add the subject title of the message being sent.

- Attachments: Click on the 'Select File' button in the right-hand column. You will be presented with a browser window in which you can navigate and select the required files. Multiple files can be selected for upload.
- Message: Add your message in the 'Message' window. If you have included a signature in your 'Profile' this will be included in the message automatically, but can be over-written if required.

Once, and only when, there is a set of 📀 green ticks in the right-hand column, can the message be sent, by clicking on the 'Send' button.

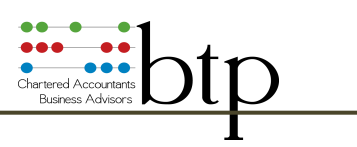

| Hello                                                                                                    |                                                                                                    | Docusoft                                                                                                    |
|----------------------------------------------------------------------------------------------------|----------------------------------------------------------------------------------------------------|----------------------------------------------------------------------------------------------------|
| Andy ( Sign Out )                                                                                                    | My Profile 🕹 Upload                                                                                                    | Heip   Terms and Conditions 12/10/2017 14:52                                                                                                    |
| Section  Section  Se | From:       Able Recovery Ltd         To:       Robin Nathan         cc:       Image: Colore         Subject       Year end accounts and supporting documents for Able Recovery         Image: Verdana       11 px         Image: Nov, please find documents requested to allow you to prepare final accounts.         Kind regards,         Andy Able         Additional accounts         Additional accounts         Additional accounts         Additional accounts         Additional accounts         Additional accounts         Additional accounts         Additional accounts         Additional accounts | <ul> <li>To upload documents:</li> <li>Select 'Section' on the left panel</li> <li>Select Trom', your company name</li> <li>Select tho to send message 'To'</li> <li>Provide a 'Subject'</li> <li>Select 'Attachment(s)'</li> <li>Enter your 'Message'</li> <li>Attachments:</li> <li>Example JC Balance Sheetxis x Remove</li> <li>Final Acts Docpdf x Remove</li> <li>Select File</li> </ul> |
| document.zip ^                                                                                                    |                                                                                                    | Show all X                                                                                                    |

When the message is sent, the Message Screen will be cleared and you will receive confirmation that your message has been sent.

| Send                | From: To: cc: Subject: |                                                                   |   |    |
|---------------------|------------------------|-------------------------------------------------------------------|---|----|
| Arial Kind regards, | • 14px • B I           | Docusoft Portal<br>Your files have been uploaded to Robin Nathan. | × | 80 |
| Andy Able           | SLE                    |                                                                   |   | ļ  |

### **10 Viewing Sent Messages**

Select the 'Sent Items' in the main menu.

Messages in bold are denoted as unread. A message will stay as 'Unread' until the recipient has opened the message, and then additionally a 'Viewed Date' will be displayed. Please note this feature may be disabled by the Portal provider. In this instance, the message will be shown as being read immediately.

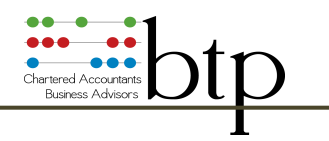

| Hello                                                                    |            |                                  |                                     |               |                                                                                                    | Magna et                                             |  |
|--------------------------------------------------------------------------|------------|----------------------------------|-------------------------------------|---------------|----------------------------------------------------------------------------------------------------|------------------------------------------------------|--|
| Andy ( Sign Out )                                                        |            |                                  |                                     |               |                                                                                                    | Help   Terms and Conditions                          |  |
| inbox 🍠 Sent Items 📮                                                     | My Profile | 参 Upload                         | 🧑 Refresh 🛛 🖛 Pre                   | evious Next 📫 |                                                                                                    | 12/10/2017 14:5                                      |  |
| All Docs (6)                                                             |            | Date/Time                        | Subject                             | Viewed Date   | Company                                                                                                    | Message Comments Document Viewer                     |  |
| - 🗁 01. General Correspondence<br>- 🗁 03. Bank Statements<br>- 🗁 06. Tax | 1 🖂        | ↓ ☑ 12/10/2017 14:53<br>Recovery |                                     |               | Able Recovery Ltd Hi Rob,<br>As per your email 1st Nov, please find documents requested to allow<br>final accounts. |                                                      |  |
| Other Services                                                           | 4 🖂        | 09/10/2017 17:23                 | Duplicate form<br>please            |               | Able Recovery Ltd                                                                                                   | Kind regards,                                        |  |
|                                                                          | ۵          | 03/10/2017 11:33                 | Docs uploaded via<br>other services | 09/10/2017    | Able Recovery Ltd                                                                                                   | 1 40 -                                               |  |
|                                                                          | 4 🖂        | 21/08/2017 10:42                 | Document uploaded<br>for you        | 21/08/2017    | Able Recovery Ltd                                                                                                   | MASLE                                                |  |
|                                                                          | 4 🖂        | 10/08/2017 11:24                 | Image proof                         | 10/08/2017    | Able Recovery Ltd                                                                                                   | Able Recovery                                        |  |
|                                                                          | 4 🖂        | 18/07/2017 12:23                 | Subjext                             | 10/08/2017    | Able Recovery Ltd                                                                                                   |                                                      |  |
|                                                                          |            |                                  |                                     |               |                                                                                                    |                                                      |  |
|                                                                          |            |                                  |                                     |               |                                                                                                    |                                                      |  |
| My Documents                                                             |            |                                  |                                     |               |                                                                                                    |                                                      |  |
| Quotations                                                               |            |                                  |                                     |               |                                                                                                    |                                                      |  |
| Sign Out                                                                 |            |                                  |                                     | -             |                                                                                                    | 📧 Example JC Balance Sheet.xls 🤽 Final Accts Doc.pdf |  |
| document.zip ^                                                           |            |                                  |                                     |               |                                                                                                    | Show all                                             |  |

End

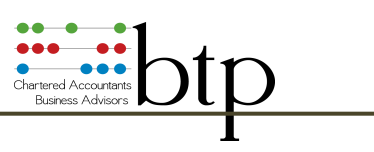

Orbit Business Centre Rhydycar Merthyr Tydfil CF48 1DL United Kingdom

Tel: 0800 0439351

www.btpassoc.co.uk